# Épisode I : Quelques rappels ou pas...

### 1 Exercice de synthèse : Graphiques, TCD, Tri...

#### 🛃 EXERCICE 1

Le fichier Commandes.xlsx contient une description des commandes que la société ABCD a passées à ses fournisseurs. Les informations portent sur 3 années (2000, 2001 et 2002). Chaque ligne de cette liste décrit une ligne commande qui elle-même est décrite par un ensemble de champs :

- Société : le nom de la société à qui on a envoyé la commande
- N° Employé : le numéro de l'employé qui a traité la commande
- Ville : le nom de la ville où se trouve la société
- Pays : le pays de la société
- Date : la date à laquelle on a émis la commande
- Nº Commande : le numéro de la commande passée
- Nom du produit : nom du produit commandé
- Prix total : le prix qu'on devait payer pour la commande de tel produit.

Noter qu'un même numéro de commande peut se répéter sur plusieurs lignes. Dans ce cas, chaque ligne représente une ligne de commande.

- 1. Trier le tableau en classant les villes par ordre alphabétique.
- 2. En utilisant les filtres automatiques et les sous totaux, afficher seulement les commandes passées en Allemagne ainsi que le sous total des commandes pour chaque ville d'Allemagne.
- 3. Créer un graphique en secteur qui représente la part des commandes passées dans chaque ville d'Allemagne. Celui-ci pourrait avoir la forme suivante :

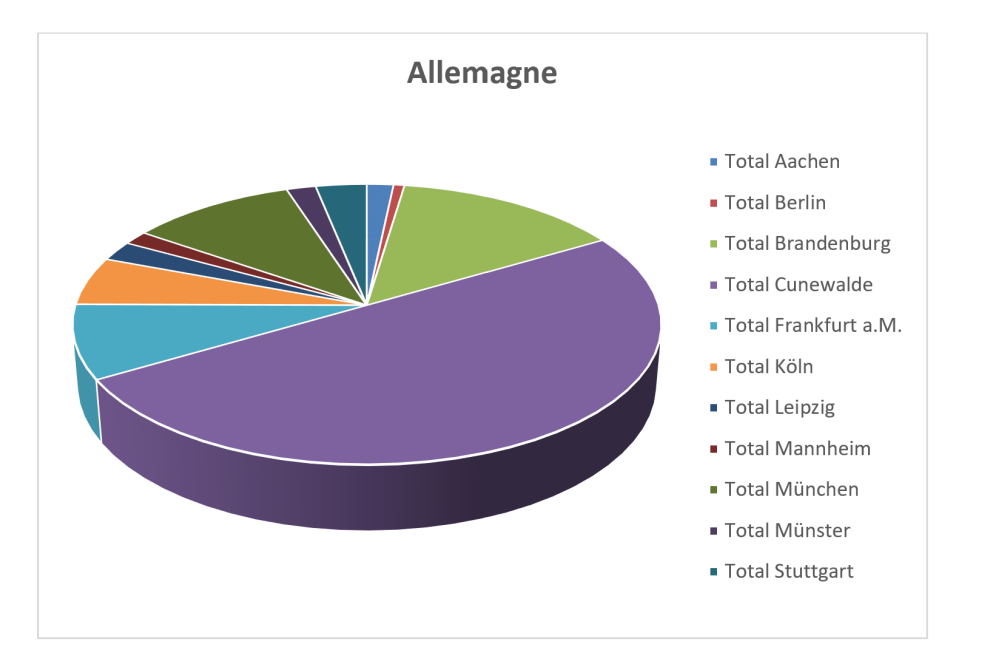

- 4. On veut maintenant analyser le montant global des commandes réalisé avec chaque pays. Pour ce faire, créer un tableau croisé dynamique où sur les lignes, on dispose des noms des pays. La valeur calculée est la somme des prix. Tracer ensuite un graphique en secteur à partir du TCD que vous venez de créer.
- 5. Créer le même graphique que celui de la question 3 en utilisant cette fois-ci, l'extraction de données avec un filtre avancé, puis la création d'un TCD et enfin la création d'un graphique.
- 6. Tracer un graphique en histogramme représentant l'évolution du montant cumulé (pour chaque journée) des commandes passées en France entre le 04/08/2000 et 24/03/2001.
- 7. En utilisant un filtre avancé, afficher les commandes qui ont été soit passées en France et ayant un montant supérieur à 10000 € ou ayant un montant supérieur à 15000 €.

8. (a) Insérer une nouvelle feuille de calcul et appeler-la « Employés ». Ajoutez-y une liste à deux colonnes : NumEmployé et NomEmployé. Cette liste pourra être de la forme suivante :

| NumEmployé | NomEmployé |
|------------|------------|
| 1          | Dubois     |
| 2          | Durand     |
| 3          | Dupont     |
| 4          | Eiffel     |
| 5          | Gallas     |
| 6          | Henry      |
| 7          | Jordan     |
| 8          | Kelvin     |
| 9          | Lezard     |

- (b) Dans la feuille « essai », neuf numéros d'employés (de 1 à 9) y figurent. On va donc associer un nom à chaque numéro. Aller dans la feuille « essai » et ajouter une colonne « NomEmployé ». Remplir cette colonne à partir de la liste à deux colonnes saisie dans la feuille « NomEmployé » et en utilisant la fonction RECHERCHEV.
- (c) Retrouver le résultat de la question précédente en remplaçant la fonction RECHERCHEV par les fonctions INDEX et EQUIV.
- (d) Tracer ensuite un graphique en secteur permettant de représenter la part de chaque employé dans le montant global des commandes.

### 2 Les outils de simulation

#### 2.1 Les gestionnaires de scénarios

#### Exercice 2

Un scénario permet d'étudier des cas en faisant varier des données.

Une jeune entreprise d'informatique est composée de 2 employés programmeurs et de son PDG. Leurs salaires sont variables en fonction du chiffre d'affaire et des charges. Pour le mois d'octobre, le chiffre d'affaire (CA) est de 10000  $\in$  et les charges (Ch) de 2000  $\in$ . Les salaires bruts sont un certain pourcentage du reste (CA-Ch) : P1% pour le PDG et P2% pour chacun des employés. Le but est de faire varier P1 et P2 pour étudier différentes possibilités pour les salaires. Pour cela, créer la feuille de calcul. Sélectionner le menu Données+Analyse scénarios+Gestionnaire de scénarios. Cliquer sur Ajouter et créer un nouveau scénario Scénario1 :

- 1. Les cellules variables sont celles contenant P1 et P2.
- 2. Cliquer sur OK, entrer les valeurs 0,5 (50%) pour P1 et 0,25 (25%) pour P2 et cliquer sur OK.

Créer maintenant les scénarios Scénario2 avec P1=0,4 et P2=0,3 puis Scénario3 avec P1=0,34 et P2=0,33. Maintenant que les scénarios sont créés, les sélectionner et les afficher (l'un à la suite de l'autre). Enfin, faire la synthèse des scénarios (Penser à nommer les cellules afin que la synthèse soit plus lisible).

#### EXERCICE 3

Pour réaliser cet exercice vous devez télécharger le fichier Lemonade\_cible\_etu.xlsx. Utilisez le Gestionnaire de scénarios pour afficher un rapport résumant les bénéfices pour les scénarios suivants

| Scenario                 | Price  | Unit cost | Fixed cost  |
|--------------------------|--------|-----------|-------------|
| High cost/high price     | \$5.00 | \$1.00    | \$65,000.00 |
| Medium cost/medium price | \$4.00 | \$0.75    | \$45,000.00 |
| Low cost/low price       | \$2.50 | \$0.40    | \$25,000.00 |

#### 2.2 Les tables de données

#### Exercice 4

Pour réaliser cet exercice vous devez télécharger le fichier Salaire.xlsx.

Ajouter à ce fichier une table de simulation permettant d'afficher le salaire net en fonction d'un salaire brut variant de 2000 à 6000 par pas de 200 (*i.e.* 2000, 2200, 2400,..., 6000).

Tracer une courbe affichant le net en fonction du brut et vérifier (visuellement) si le net est une fonction linéaire par rapport au brut (*i.e.* Salaire Net = a + b \* salaire brut).

## Exercice 5

Très souvent, vous serez amenés à effectuer des modifications dans un tableau, pour voir l'impact d'une modification d'un prix, d'un taux, d'un montant, sur le résultat final. Considérons par exemple la feuille de calcul ci-dessous.

|   | А           | В        |  |
|---|-------------|----------|--|
| 1 | Taux Annuel | 6%       |  |
| 2 | Années      | 15       |  |
| 3 | Montant     | 30 000 € |  |
| 4 | Mens        | 253,16€  |  |
|   |             |          |  |

Elle permet de calculer le montant de la mensualité que l'on doit rembourser si le montant de notre prêt est de  $30000 \in$ , le taux et de 6% et le nombre d'années sur lesquelles on veut étaler notre remboursement est de 15 ans. La valeur de la mensualité est obtenue grâce à la fonction VPM (Taux, nombre d'échéances, Valeur). Dans la cellule B4, nous avons saisi la formule =-VPM(B1/12; B2\*12; B3). On multiplie par -1 pour obtenir une valeur positive. On aimerait faire plusieurs simulations en fonction du nombre d'années. Bien sûr, le plus simple est de le modifier dans la cellule B2 et la mensualité s'adaptera. Ce n'est pas le but recherché, on aimerait retrouver l'ensemble des mensualités en fonction du nombre d'années dans un tableau. Nous allons donc construire un tableau à deux colonnes (les années et les mensualités).

- 1. À partir de la cellule A8, faites varier le nombre d'années de 5 à 20.
- 2. Dans la cellule juste au-dessus de la colonne devant contenir les mensualités (Cellule B7), mettez la valeur de la cellule B4 (*i.e.* formule = B4)
- 3. Sélectionner la plage A7 :B23.
- 4. Actionner Données/Analyse scénarios/Table de données.
- 5. Dans la partie Cellule d'entrée en colonne taper B2 (la cellule qui va varier).
- 6. Voilà, c'est terminé. On a obtenu un tableau qui affiche la mensualité en fonction du nombre d'années (le taux et le montant étant quant à eux fixes).
- 7. On veut maintenant faire varier non seulement le nombre d'années mais aussi le taux d'intérêt.
  - (a) Construire le tableau suivant :

| 253,16€ | 4,00% | 4,50% | 5,00% | 5,50% | 6,00% | 6,50% | 7,00% | 7,50% | 8,00% |
|---------|-------|-------|-------|-------|-------|-------|-------|-------|-------|
| 5       |       |       |       |       |       |       |       |       |       |
| 6       |       |       |       |       |       |       |       |       |       |
| 7       |       |       |       |       |       |       |       |       |       |
| 8       |       |       |       |       |       |       |       |       |       |
| 9       |       |       |       |       |       |       |       |       |       |
| 10      |       |       |       |       |       |       |       |       |       |
| 11      |       |       |       |       |       |       |       |       |       |
| 12      |       |       |       |       |       |       |       |       |       |
| 13      |       |       |       |       |       |       |       |       |       |
| 14      |       |       |       |       |       |       |       |       |       |
| 15      |       |       |       |       |       |       |       |       |       |
| 16      |       |       |       |       |       |       |       |       |       |
| 17      |       |       |       |       |       |       |       |       |       |
| 18      |       |       |       |       |       |       |       |       |       |
| 19      |       |       |       |       |       |       |       |       |       |
| 20      |       |       |       |       |       |       |       |       |       |

- (b) Sélectionner votre tableau.
- (c) Avec l'outil Données/Analyse scénarios/Table de données précisez qu'en lignes il faut prendre les taux d'intérêt (B1) et en colonne les années (B2).
- (d) Ça y est, votre tableau est rempli! Vous devez obtenir quelque chose qui ressemble à ceci ...

|    | А           | В        | С | D          | E         | F        | G        | Н        | 1.1      | J        | K        | L        | M       |
|----|-------------|----------|---|------------|-----------|----------|----------|----------|----------|----------|----------|----------|---------|
| 1  | Taux Annuel | 6%       |   |            |           |          |          |          |          |          |          |          |         |
| 2  | Années      | 15       |   |            |           |          |          |          |          |          |          |          |         |
| 3  | Montant     | 30 000 € |   |            |           |          |          |          |          |          |          |          |         |
| 4  | Mens        | 253,16€  |   |            |           |          |          |          |          |          |          |          |         |
| 5  |             |          |   |            |           |          |          |          |          |          |          |          |         |
| 6  | QUESTION 1  |          |   | QUESTION 2 |           |          |          |          |          |          |          |          |         |
| 7  |             | 253,16€  |   | 253,16€    | 4,00%     | 4,50%    | 5,00%    | 5,50%    | 6,00%    | 6,50%    | 7,00%    | 7,50%    | 8,009   |
| 8  | 5           | 579,984  |   | 5          | 552,4957  | 559,2906 | 566,137  | 573,0349 | 579,984  | 586,9844 | 594,036  | 601,1385 | 608,291 |
| 9  | 6           | 497,1866 |   | 6          | 469,3555  | 476,2209 | 483,148  | 490,1366 | 497,1866 | 504,2979 | 511,4702 | 518,7034 | 525,997 |
| 10 | 7           | 438,2566 |   | 7          | 410,0642  | 417,0048 | 424,0173 | 431,1013 | 438,2566 | 445,4831 | 452,7804 | 460,1483 | 467,586 |
| 11 | 8           | 394,2429 |   | 8          | 365,6783  | 372,697  | 379,7976 | 386,9797 | 394,2429 | 401,587  | 409,0115 | 416,5161 | 424,100 |
| 12 | 9           | 360,1725 |   | 9          | 331,2291  | 338,3278 | 345,5182 | 352,7999 | 360,1725 | 367,6355 | 375,1883 | 382,8305 | 390,561 |
| 13 | 10          | 333,0615 |   | 10         | 303,7354  | 310,9152 | 318,1965 | 325,5788 | 333,0615 | 340,6439 | 348,3254 | 356,1053 | 363,982 |
| 14 | 11          | 311,011  |   | 11         | 281,3002  | 288,5618 | 295,9346 | 303,418  | 311,011  | 318,713  | 326,523  | 334,4402 | 342,463 |
| 15 | 12          | 292,7551 |   | 12         | 262,6585  | 270,0024 | 277,4671 | 285,0517 | 292,7551 | 300,5763 | 308,5143 | 316,5679 | 324,735 |
| 16 | 13          | 277,417  |   | 13         | 246,9348  | 254,3613 | 261,9179 | 269,6036 | 277,417  | 285,3571 | 293,4222 | 301,6111 | 309,922 |
| 1/ | 14          | 264,3708 |   | 14         | 233,5037  | 241,0128 | 248,6612 | 256,4477 | 264,3708 | 272,4288 | 280,6202 | 288,943  | 297,395 |
| 18 | 15          | 253,157  |   | 15         | 221,9064  | 229,498  | 237,2381 | 245,125  | 253,157  | 261,3322 | 269,6485 | 2/8,103/ | 286,695 |
| 19 | 16          | 243,4314 |   | 16         | 211, /989 | 219,4729 | 227,3043 | 235,2912 | 243,4314 | 251,7226 | 260,1624 | 268,7483 | 2//,4// |
| 20 | 1/          | 234,9302 |   | 1/         | 202,918   | 210,6742 | 218,5966 | 226,6828 | 234,9302 | 243,3363 | 251,8982 | 260,6128 | 269,477 |
| 21 | 18          | 227,4487 |   | 18         | 195,0593  | 202,8974 | 210,9102 | 219,0949 | 227,4487 | 235,9684 | 244,6507 | 253,492  | 262,488 |
| 22 | 19          | 220,8249 |   | 19         | 188,0611  | 195,9807 | 204,0833 | 212,3659 | 220,8249 | 229,4568 | 238,2577 | 247,2236 | 256,350 |
| 23 | 20          | 214,9293 |   | 20         | 181,7941  | 189,7948 | 197,9867 | 206,3662 | 214,9293 | 223,6719 | 232,5897 | 241,678  | 250,93  |

## Exercice 6

Pour réaliser cet exercice vous devez télécharger le fichier Lemonade\_tables\_etu.xlsx. Je pense ouvrir un magasin dans le centre commercial local pour y vendre de la limonade. Avant d'ouvrir le magasin, je suis curieux de savoir comment mes bénéfices, mes recettes et mes coûts variables dépendront :

- 1. du prix de vente,
- 2. du prix de vente et du coût unitaire.

Utilisez des tables de simulations de données pour m'aider à prendre une décision.